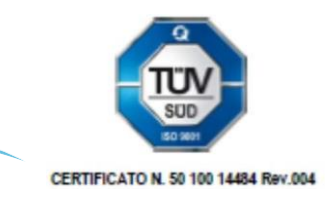

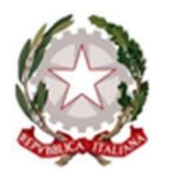

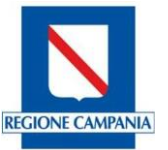

## ISTITUTO STATALE ISTRUZIONE SUPERIORE "Giovanni XXIII"

TRASPORTI E LOGISTICA – SATH06001E Conduzione del mezzo navale - Già Istituto Tecnico Nautico – TRASPORTI E LOGISTICA – SATH06001E Conduzione del mezzo aereo - Istituto Tecnico Aeronautico -SERVIZI COMMERCIALI – SARC00601D CORSO SERALE - SATH00650V Conduzione del mezzo navale Via Moscati, 4 84134 SALERNO Centralino Tel. 089.753591 fax. 089 6306672 – 089 752655Cod. SAIS00600E - Cod. Fiscale 80025180656

Sito web: www.iisgiovanni23.edu.it - email: <u>sais00600e@istruzione.it</u> codice ufficio UFK0IH

IL TUO FUTURO... IN UN MARE DI OPPORTUNITÀ

ISTITUTO STATALE DI ISTRUZIONE SUPERIORE "GIOVANNI XXIII" SALERNO Prot. 0007760 del 12/09/2024 IV (Entrata)

Agli studenti Alle famiglie Ai docenti delle classi prime Al DSGA Atti/Sito Web/Bacheca Argo

## OGGETTO: ATTIVAZIONE ACCOUNT GOOGLE WORKSPACE CLASSI PRIME

Si informano le famiglie, gli studenti delle classi prime e i nuovi studenti trasferiti, che l'Istituto ha provveduto alla creazione degli account della piattaforma didattica *Google Workspace*.

Ogni account è costituito dal nome e cognome dell'utente (non ci sono accenti, apostrofi o spazi), seguito dal dominio web del nostro Istituto (<u>nome.cognome@iisgiovanni23.edu.it</u>). La password provvisoria, comune a tutti gli alunni per il primo accesso, è *password*. Tutti saranno chiamati dal sistema a modificarla.

L'informativa sul trattamento dei dati di Google Workspace è consultabile sul sito istituzionale all'indirizzo: <u>https://www.iisgiovanni23.edu.it/wp-content/uploads/2022/01/informativa-didattica-a-distanza-G-Suite.pdf</u>. Si ricorda che l'uso degli account è esclusivamente didattico. In caso di attività anomale, l'account potrà essere bloccato o revocato in ogni momento.

A titolo esemplificativo, di seguito vengono fornite le istruzioni operative.

Accedere a <u>www.google.com</u> e cliccare su accedi:

| ← → C ( ag google.com  |                                                                                                    | ☆ D   ■ :             |
|------------------------|----------------------------------------------------------------------------------------------------|-----------------------|
| Chi siamo Google Store |                                                                                                    | Gmail Immagini Accedi |
|                        | Google                                                                                                   | 1                     |
|                        | ٩ 🕹 🤹                                                                                                    |                       |
|                        | Cerca con Google Mil sento fortunato<br>Informazioni e strumenti digitali utili, pensati per le famiglie |                       |

Inserire l'indirizzo mail:

| Accedi             |              | Indirizzo email o numero di telefono<br>nome.cognome@iisgiovanni23.edu.it                                                                                                    |                 |  |  |
|--------------------|--------------|----------------------------------------------------------------------------------------------------|-----------------|--|--|
| Utilizza il tuo Ac | count Google | Non ricordi l'indirizzo email?<br>Non si tratta del tuo computer? Utilizza la modalità ospite per accedere<br>privatamente. Scopri di più sull'utilizzo della modalità Ospite |                 |  |  |
|                    |              |                                                                                                    |                 |  |  |
|                    |              |                                                                                                    | Crea un account |  |  |
| ire la password    | provvisoria: |                                                                                                    |                 |  |  |
| ire la password    | provvisoria: |                                                                                                    |                 |  |  |
| ire la password    | provvisoria: |                                                                                                    |                 |  |  |

Prendere visione dell'informativa sulla privacy e accettarne i termini cliccando su *Ho capito:* 

1

## Google Benvenuto nel tuo nuovo account

| Questo<br>• L<br>• L<br>• L<br>• L<br>• L<br>• a | account è gestito dalla tua scuola, il che significa che:<br>a scuola scoglie a quali servici puoi accedere quando utilizzi l'account, ad esempio Gmail,<br>bournenti e Googe Maps<br>a scuola gestisce i dali salvati nell'account e può decidere se consentiriti o meno l'accesso a<br>esti dali                                                                                                    |
|--------------------------------------------------|----------------------------------------------------------------------------------------------------|
| • L<br>• L<br>• L<br>• L                         | a scuola scegile a quali servizi puoi accedere quando utilizzi l'account, ad esempio Gmail,<br>Jocumenti e Google Maps<br>a scuola gestisce i dali salvati nell'account e può decidere se consentiriti o meno l'accesso a<br>uesti dati                                                                                                    |
| • L<br>• L<br>a                                  | uesti dati                                                                                                    |
|                                                  | .a scuola può vedere come utilizzi l'account, comprese le email che invii e i documenti che cref<br>.a scuola può inoltre vedere e modificare le tue impostazioni della privacy ed eliminare il tuo<br>ccount                                                                                                    |
| L'Inform<br>dati racc                            | ativa sulla privacy di Google Workspace for Education fornisce ulteriori informazioni sui tipi di<br>colti e su come vengono utilizzati.                                                                                                    |
| Ecco i ti                                        | pi di servizi Google a cui potresti accedere con il tuo account:                                                                                                    |
| • • •                                            | ervizi Google Workspace. I servizi principali includono Gmail, Calendar, Contatti, Drive,<br>Documenti, Moduli, Gruppi, Fogli, Sites, Presentazioni, Chat, Meet, Vault e altri ancora.                                                                                                    |
| F<br>g<br>c                                      | <sup>t</sup> er scoprire di più su questi servizi, consulta il Riepilogo dei servizi. Puoi scoprire di più sulla<br>sestione della tua privacy durante l'utilizzo di questi servizi nell'informativa sulla privacy di<br>Soogle Cloud, il contratto tra la tua scuola e Google descrizi il tuo utilizzo di questi servizi.                                                                                                    |
| N<br>n<br>P                                      | lei servizi principali di Google Workspace for Education non vengono mostrati annunci. Inoltre,<br>essuna delle informazioni personali raccotte nei servizi principali viene utilizzata per scopi<br>ubbilicitari. In base al contrato retativo a Google Workspace stipulato dalla tua scuola,<br>iotrebbero essere resi disponibili anche Altri servizi.                                                                                                    |
| • 1<br>a                                         | servizi aggiuntivi di Google Workspace includono Ricerca Google, Maps, YouTube e altri<br>incora.                                                                                                    |
|                                                  | I a scuola a decidere quali servici aggiuntivi puoi utilizzare con il tuo account. Se utilizzi questo ccount per accedere a servici aggiuntini, tuo utilizzo di tali servici à filtustrato nei relativi termi desempto il Termini di servizio al Google, le Nome suba privazy di Caogle ed eventuali lemmin pecifici dei servizi. Se accedi a servizi di letze parti con si tuo account, verranno applicati termin nome separati stabiliti dalle terze parti in questone.             |
| 2 () E E O                                       | suni servizi aggiuntivi posono mostrare annunci. Tuttavia, se utilizzi questo nuovo accountur<br>sim alimo@ilsigiovami23.edu.it) nelle scuole primarie e secondarie, non fi mostrererio annun<br>servini zatali, ficio e significa che non useremo i dati del tuo account o delle tue attività passate<br>er invian munici mitali. Tuttavia, potterno mostrare annunci basali su attri fatori, come la<br>uery di ricetti rica del giuno o i contenuti della pagna che stal leggendo. |
| II tuo uti<br>norme ir                           | lizzo dei servizi o ogle su questo account simo.simo@iisgiovanni23.edu.it è limitato anche dal<br>nterne della scuola.                                                                                                    |
| Puoi esi                                         | aminare e modificare le innostazioni della privacy all'indirizzo myaccount.google.com.                                                                                                    |
| Chiedi a<br>informa:                             | illa tua scuola, al tuo genitore o i tuo tutore di aiutarti a comprendere questo avviso o qualsias<br>zione fornita tramite i link condivisi sopra.                                                                                                    |

## Procedere al cambio password (deve contenere almeno 8 caratteri):

| Google                                                                                                    |  |  |  |
|----------------------------------------------------------------------------------------------------|--|--|--|
| Cambia la password di<br>@iisgiovanni23.edu.it                                                                                                    |  |  |  |
| Leggi ulteriori informazioni sulla scelta di una password<br>sicura                                                                                                    |  |  |  |
| Crea una nuova password efficace che nu nuova password efficace che nu nuova password efficace che nu nuova password efficace che nu nuova password efficace che nu nu nu nu nu nu nu nu nu nu nu nu nu |  |  |  |
|                                                                                                    |  |  |  |

La corretta attivazione del profilo sarà indicata dalla visualizzazione dell'icona apposita nell'angolo in alto a destra della schermata di Google, come indicato nell'immagine. Cliccando sui nove puntini si accederà alle app disponibili.

|                                     | Gmail Immagini 🏢 💽 |                  |       |
|-------------------------------------|--------------------|------------------|-------|
| Google                              | S<br>Account       | Gmail            | Drive |
|                                     | Classroom          | Documenti        | Fogli |
| Cerca con Googie Mi sento fortunato | Presentaz          | 31<br>Calendario | Chat  |
|                                     | Meet               | Moduli           | Sites |

Si raccomanda di custodire con cura la password.

In caso di smarrimento, o per problemi legati all'attivazione degli account, si prega di scrivere all'indirizzo mail:

simona.amendola@iisgiovanni23.edu.it.

Augurando a tutti buon anno scolastico, si porgono distinti saluti.